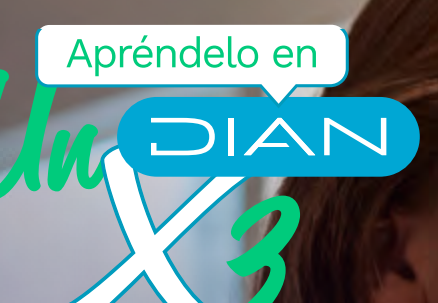

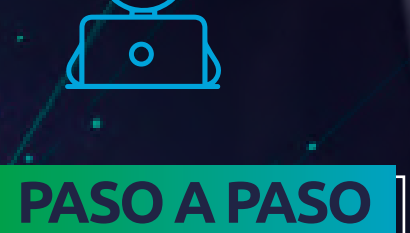

## PARA REEMPLAZAR LA RESPONSABILIDAD 20 EN EL RUT DE PERSONAS NATURALES Y JURÍDICAS

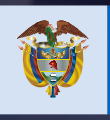

El emprendimiento es de todos

Minhacienda

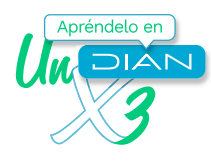

## Paso a paso para reemplazar la responsabilidad 20 en el RUT de personas naturales y jurídicas

Si eres **persona natural o jurídica**, tú mismo podrás reemplazar **la responsabilidad 20 (Obtención de Nit)** por alguna otra responsabilidad que no requiera asignación por resolución u otra validación de la DIAN.

Inicia tu sesión en el Portal Transaccional. Ingresa a través del botón **usuario registrado**. Si aún no tienes contraseña de acceso a los servicios en línea, habilita la cuenta a través del botón **usuario nuevo**.

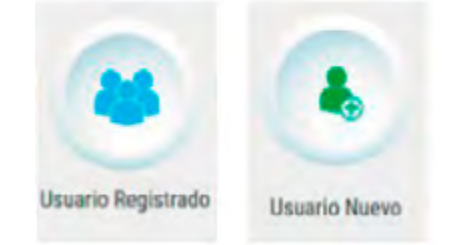

En la pestaña **ingresa a nombre de** selecciona la opción **a nombre propio**, si entras como persona natural. Si ingresas a nombre de una organización o a nombre de un tercero, selecciona **la opción NIT** y suministra el **número de identificación** y **contraseña** de acceso.

| ingresa a nombre de:                       | A NOMBRE PROPIO      | ~ |
|--------------------------------------------|----------------------|---|
|                                            | Antempre Prior lo    | 7 |
| Número de documento de la<br>organización: |                      |   |
| Tipo de documento del usuario:             | Cédula de Ciudadania | ~ |
| Número de documento:                       |                      |   |

En el tablero de control, ingresa a través del icono **actualización RUT** y pulsa el botón **continuar** para iniciar la actualización. Pulsa nuevamente el botón **continuar**.

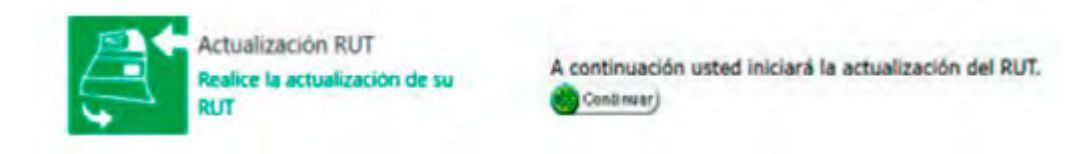

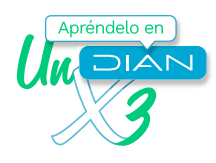

Luego, haz clic en cargar documento, ya que se va a modificar inicialmente la hoja 1 del RUT en cuanto a la responsabilidad. Actualizar RUT Por favor seleccione la hoja que desea actualizar. Hoja 1 - Identificación, Ubicación, .... v En esta sección puede actualizar la información correspondiente a Identificación, Ubicación, Actividad Económica y responsabilidades. Cangar documento) 🔇 Regresar ) En la casilla donde se encuentre registrada la responsabilidad, sitúa el cursor y haz clic en **ayuda**. Responsabilidades, Calidades y Atributos 3 4 5 6 8 9 12 13 1 2 7 10 11 14 15 16 53. Código: 20 Ayuda Elige un valor para la responsabilidad que desees reemplazar, en este caso el código 05 de Impuesto sobre la renta y complementario, régimen ordinario y observa que el cambio sea realizado. 1 Encuentre aquí información acerca de la casilla 53, liene esta casilla seleccionando un valor para х Responsabilidades. Umplar Elija un valor para Responsabilidadea ň Código Nombre 01- Aporte especial para la administración de 1 justicia. 2 02. Gravamen a los movimientos financieros 3 03- Impueste al patrimonio 04- Impto renta y compl. régimen especial 05- Impto, renta y compl. régimen ordinario Responsabilidades, Calidades y Atributos 16 1 2 3 4 5 6 7 8 9 10 11 12 13 14 15 53. Código: 5

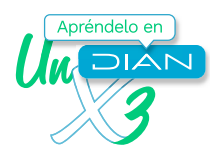

Si necesitas modificar información en otras hojas, ingresa por el botón **seleccionar hoja**. Al finalizar la modificación de los datos, ve a la barra flotante y guárdalos con el botón **borrador**.

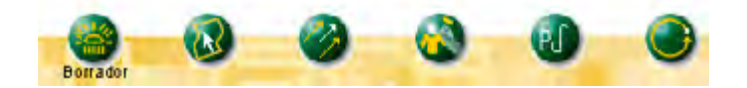

Para que puedas formalizar la actualización, se desplegará una ventana emergente donde debes ingresar la clave dinámica y la contraseña de tu Firma Electrónica. Para solicitar la clave dinámica, debes hacer clic en el enlace **solicítela aquí** y el sistema te enviará la clave al correo electrónico registrado en el RUT o a la sección comunicados dentro de tu cuenta de usuario en el Portal Transaccional

| Código electrónico                       |   |
|------------------------------------------|---|
| Código electrónico                       |   |
|                                          |   |
| ANjQ1ODg3                                |   |
| No cuenta con un código de verificación? |   |
| Generar nuevo código                     |   |
| aquí                                     |   |
| Contraseña                               |   |
|                                          | 4 |
|                                          |   |

Si no tienes Firma Electrónica, envía el documento con el botón **enviar**. Una vez enviado, pulsa el botón **formalizar**.

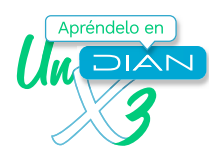

Cuando aparezca el acuse de recibo podrás generar el PDF del documento con la marca de agua **certificado documento sin costo**.

| DIAN                                                                                                    | Formularia dal Registre Unico Tributaria                                                                                                    |                                                                                                    | 001                                                                                                    |
|----------------------------------------------------------------------------------------------------|----------------------------------------------------------------------------------------------------|----------------------------------------------------------------------------------------------------|----------------------------------------------------------------------------------------------------|
|                                                                                                    |                                                                                                    | 1                                                                                                    |                                                                                                    |
|                                                                                                    |                                                                                                    |                                                                                                    |                                                                                                    |
| 10000 0 0000 0000 0000 (NT)                                                                                                    | B DV 10 DAUGHT ANDRUM                                                                                                    |                                                                                                    | (3. 2. 14 mail and some                                                                                                    |
|                                                                                                    | 1564                                                                                                    | TIPICACIÓN                                                                                                    | J.S.                                                                                                    |
| iger de expedición de las                                                                                                    | 2 Paraporto 4                                                                                                    | 1W                                                                                                    | X 2016,03,0                                                                                                    |
| I Proter Apendi                                                                                                    | to required agents                                                                                                    |                                                                                                    | () in (r) in success                                                                                                    |
| Rador aprile                                                                                                    | SIC                                                                                                    | Carolina Managera                                                                                                    | <u></u>                                                                                                    |
| Samlat Jameria                                                                                                    |                                                                                                    | No. Print                                                                                                    | 2                                                                                                    |
|                                                                                                    | 7/                                                                                                    | manufactor                                                                                                    |                                                                                                    |
|                                                                                                    | in least and                                                                                                    | and the second                                                                                                    | el Calestronge                                                                                                    |
| Antibios di anticipati<br>di di dalga di Trans como si di dalga<br>di di dalga di Trans como si di dalga<br>di trans di 12 di 2 di 13 di 3 di 3 di<br>di transvisti di al Lanta e ficulti de ris<br>e matmante de suggitta<br>di Chagasti e canaditi delemente formane                                 |                                                                                                    | PECACION<br>Sector Control Control Contr | Image: Image: |
| 5.6                                                                                                    | nitie aduanante                                                                                                    | -                                                                                                    | Experiations                                                                                                    |
|                                                                                                    |                                                                                                    |                                                                                                    | 10.754 kente 1 k 1<br>10.4445 kente 1<br>10.000                                                                                                    |
| APORTOTE To page to in to actually                                                                                                    | achines a spin hope lager, is trainfuction at all hope                                                                                                    | des Grass Tributants #127., ten                                                                                                    | and reported to matching you conservation to be anything reservation                                                                                                    |
| 56.000 0 NIX                                                                                                    | the first performance                                                                                                    | 0                                                                                                    | III. Feiler Daublacci 10-10-3044                                                                                                    |
| La distributiva survivalmente a literate per tunto<br>o considerario de lagario filmo de la literato personalitado<br>ferrarrectariante en la manomalitado, espírita de ese<br>managente da actividad en la consideración de<br>l'infra per actividad en la consideración de<br>l'infra per actividad. | men des de renderer , es des des de composition<br>(1), debat de ante prime de composition de la section<br>en la statution de prime de composition de la section<br>en la prime | an reason PRUCASS                                                                                                    | ndawyd nu'r ndawnol<br>B                                                                                                    |

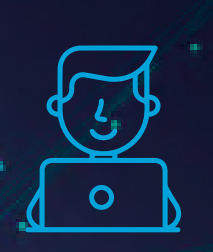

Consulta esta información en www.dian.gov.co y nuestras redes sociales:

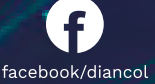

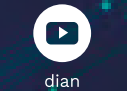

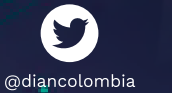

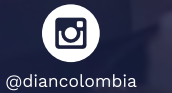

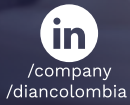

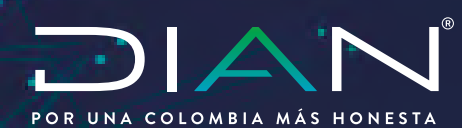

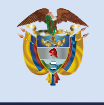

El emprendimiento es de todos

Minhacienda